## CARA MENJALANKAN PROGRAM

#### Instalasi Sofware Pendukung

- 1. Buka file dalam CD:
- 2. Install AppServ dari folder Software Pendukung  $\rightarrow$  appserv-win32-2.5.10.exe
- 3. Copy progam webserver dari folder SourCode→ WebSerber→ greedy paste kedalam folder appserv→www.
- Copy progam database dari folder SourCode → Database → testgreedy paste kedalam folder appserv→mysql→data.
- Install JDK dari folder Software Pendukung → jdk-7-ea-bin-b24-windows-i586-04\_dec\_2007\_2.exe
- Jalankan Eclipse dari Folder Software Pendukung→Eclipse→ eclipse.exe. Jika Berhasil Tampilanya sebagai berikut :

| File Edit Refactor Source Navigate Search Project Run Window Help |          |                 |                 |  |
|-------------------------------------------------------------------|----------|-----------------|-----------------|--|
| ≝・╗╚♥♥♥₩₩₩₩₩₩₩₩₩₩₩₩₩₩₩₩₩₩₩₩₩₩₩₩₩₩₩₩₩₩₩₩₩₩                         | Quick Ac | 😫 📳 Java        |                 |  |
| I# Package Explorer ≥ □ □ 0 0 0 0 0 0 0 0 0 0 0 0 0 0 0 0 0       |          | E Outline is no | et avoilable.   |  |
| Problems @ Javadoc 💫 Declaration 🗔 Console 🕸                      | 1        | • 🖬 🖻 🛡 •       | <b>13 • • 0</b> |  |

- 7. Import file dari folder Sourcode→Aplikasi Java→ SkripsiNew kedalam aplikasi eclipse yang telah dibuka tadi.
- 8. Cara import buka toolbar file $\rightarrow$ Import  $\rightarrow$ General $\rightarrow$ ExistingProjectIntoWorkspace.
- 9. Running Aplikasi:

| Insert                        | Par | ae Layout                                                                                                    | References | Mailings | Review | i se                       | View                                                                | PDF Archi                                                                                          | itect                                        |                                         |                                            |          |          |                                           |       |                   |                  |               |      |
|-------------------------------|-----|----------------------------------------------------------------------------------------------------|------------|----------|--------|----------------------------|---------------------------------------------------------------------|----------------------------------------------------------------------------------------------------|----------------------------------------------|-----------------------------------------|--------------------------------------------|----------|----------|-------------------------------------------|-------|-------------------|------------------|---------------|------|
| 🚺 Java - A                    | DT  |                                                                                                    |            | Te la    |        |                            |                                                                     |                                                                                                    | 141                                          |                                         |                                            |          | -        | 100                                       |       |                   |                  |               | *    |
| File Edit                     |     | New                                                                                                    |            |          |        | W                          | indow                                                               | Help                                                                                               |                                              |                                         |                                            |          |          |                                           |       |                   |                  |               |      |
| 1 Packa<br>⇒ 200 N<br>⇒ 200 S |     | Go Into                                                                                                    |            |          |        | -                          | # G                                                                 | - 2 4                                                                                              | <b>/ -</b>   ł                               | - 1                                     | - 🍫 🗘                                      | • = •    | 14       | Quick                                     | Acces | s                 |                  | 11 I 🗸        | Java |
|                               |     | Open in New Window<br>Open in New Window<br>Open in yep Hierarchy K4<br>Show In Alt-Shift-W<br>Copy Ctil-C<br>Copy Quilfed Hame<br>Paste Ctil-V<br>Delete Delete<br>Build Path Ctil-V<br>Delete Build Path Alt-Shift-Y<br>Build Path Alt-Shift-Y<br>Refactor Alt-Shift-S<br>Export<br>Export<br>Export<br>Frienh F3 |            |          |        |                            |                                                                     |                                                                                                    |                                              |                                         |                                            |          |          |                                           |       | E Outlin          | e IX<br>e is not | =<br>availabl |      |
|                               |     | Close Unrelated Projects<br>Assign Working Sets<br>Run As<br>Debug As<br>Porfik As<br>Validate<br>Team<br>Compare With<br>Restore from Local History                                                                                                    |            |          |        | Ju<br>Ju<br>80<br>80<br>80 | 1 Andr<br>2 Andr<br>3 Java<br>4 Java<br>5 JUnit<br>Run Co<br>- Skri | oid Applica<br>oid JUnit Te<br>Applet<br>Application<br>Test<br>Infiguration<br>psanewy<br>psanewy | tion<br>est<br>1<br>15<br>oproeus<br>Install | Alt+Shi<br>Alt+Sh<br>Alt+Shi<br>ung Skr | ft+X, A<br>ift+X, J<br>ft+X, T<br>ipsiNew- | npk onta | o device | 'emulato                                  | Re 2  | 3 <b>2</b><br>54' | <b>•</b> •       | <u>}</u> • =  |      |
|                               |     | Properties                                                                                                    | 006        | A        | +Enter | 02<br>02                   | - Skri<br>- Skri                                                    | .psiNew] Success!<br>lpsiNew] Starting activity skripsi.greedy                                     |                                              |                                         |                                            |          |          | dy.main.MainActivity on device emulator-! |       |                   |                  |               |      |

# Hasil Running Aplikasi

## Menjalankan Progam dari emulator

1.Tampilan SplacScreen

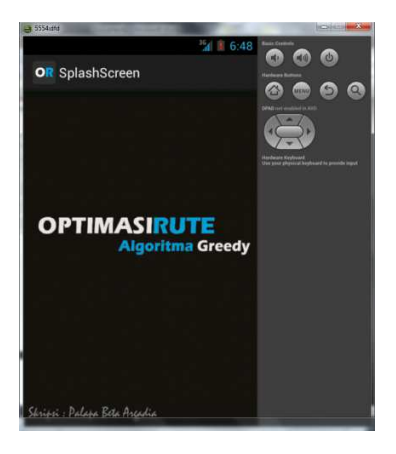

### 2. Tampilan Menu Uata

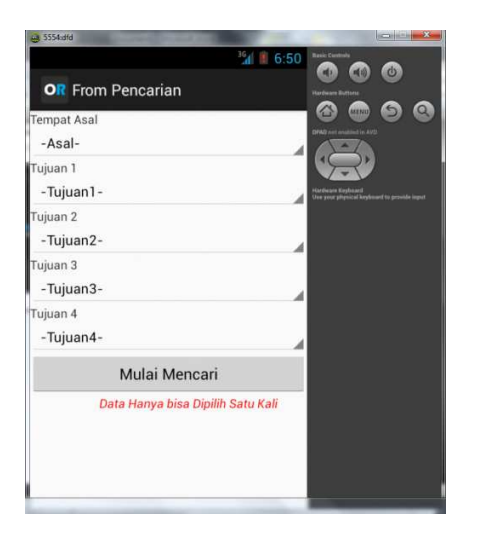

Pada tampilan menu utama user dapat memilih 1 lokasi asal dan maksimal 4 lokasi tujuan untuk inputnya.Setelah lokasi terpilih klik button Mulai Mencari dan hasilnya sebagai berikut :

4. Tampilan yang dihaslikan lokasi asal dan tujuan

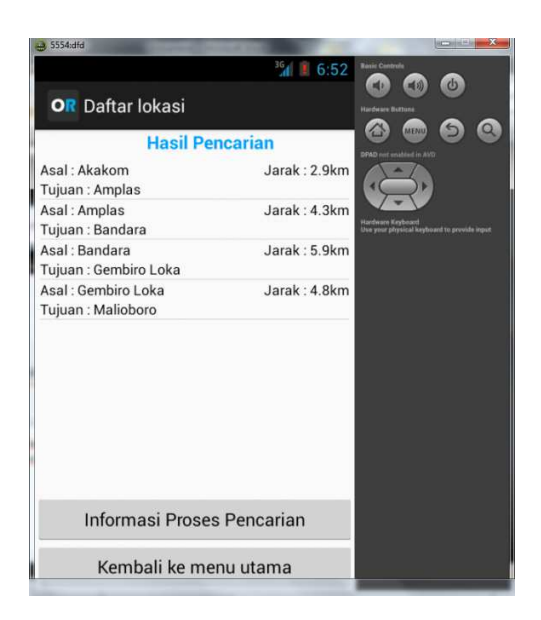

Dari hasil daftar lokasi bisa diklik untuk menampilkan peta.Berikut Hasil Tampilan Petanya:

5. Tampilan Peta

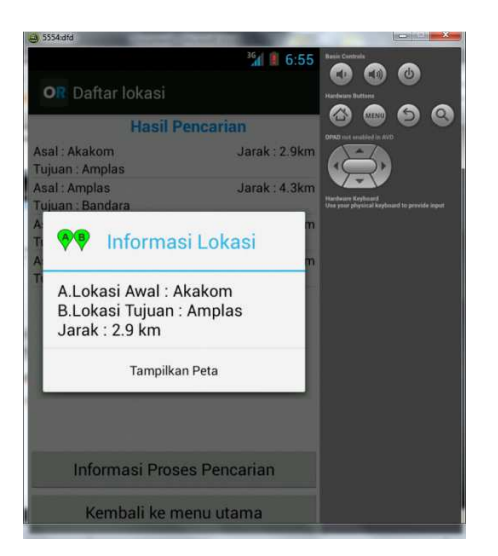

Ketika diklik Tampilkan peta hasilnya sebagai berikut :

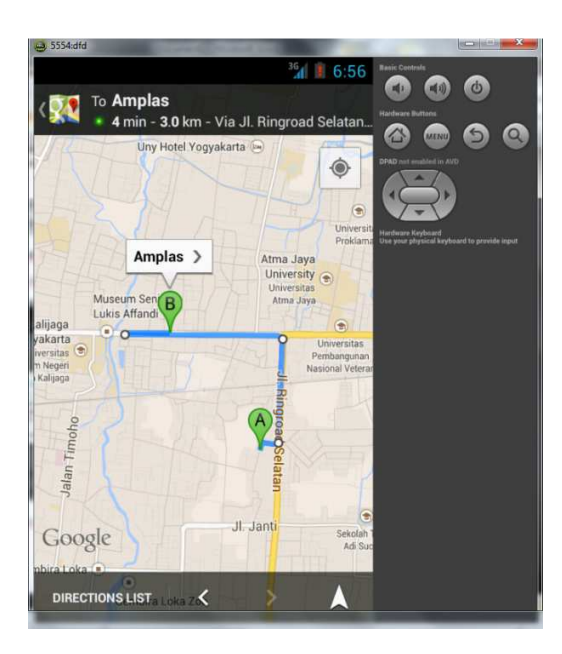